#### Go to https://www.campusoffice.fh-aachen.de

You have to log in with your FH identifier (e.g. mm12345s) and the password you selected. You can also select the language.

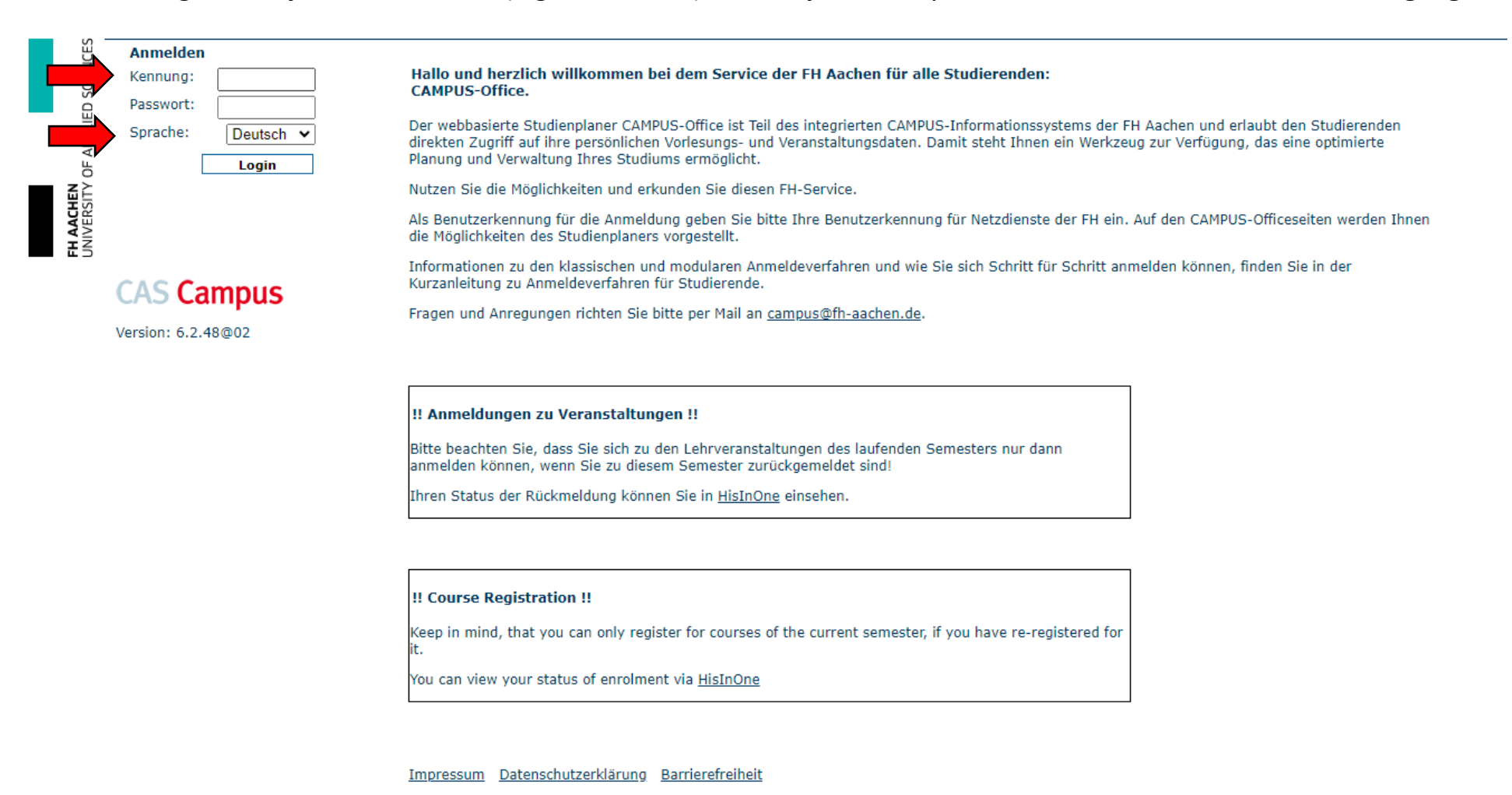

#### Register for your courses in CampusOffice

Please make sure to select the correct term first.

You can then use the search term to find courses. A list of courses you can select as an incoming student will be send/ was sent to you via e-mail.

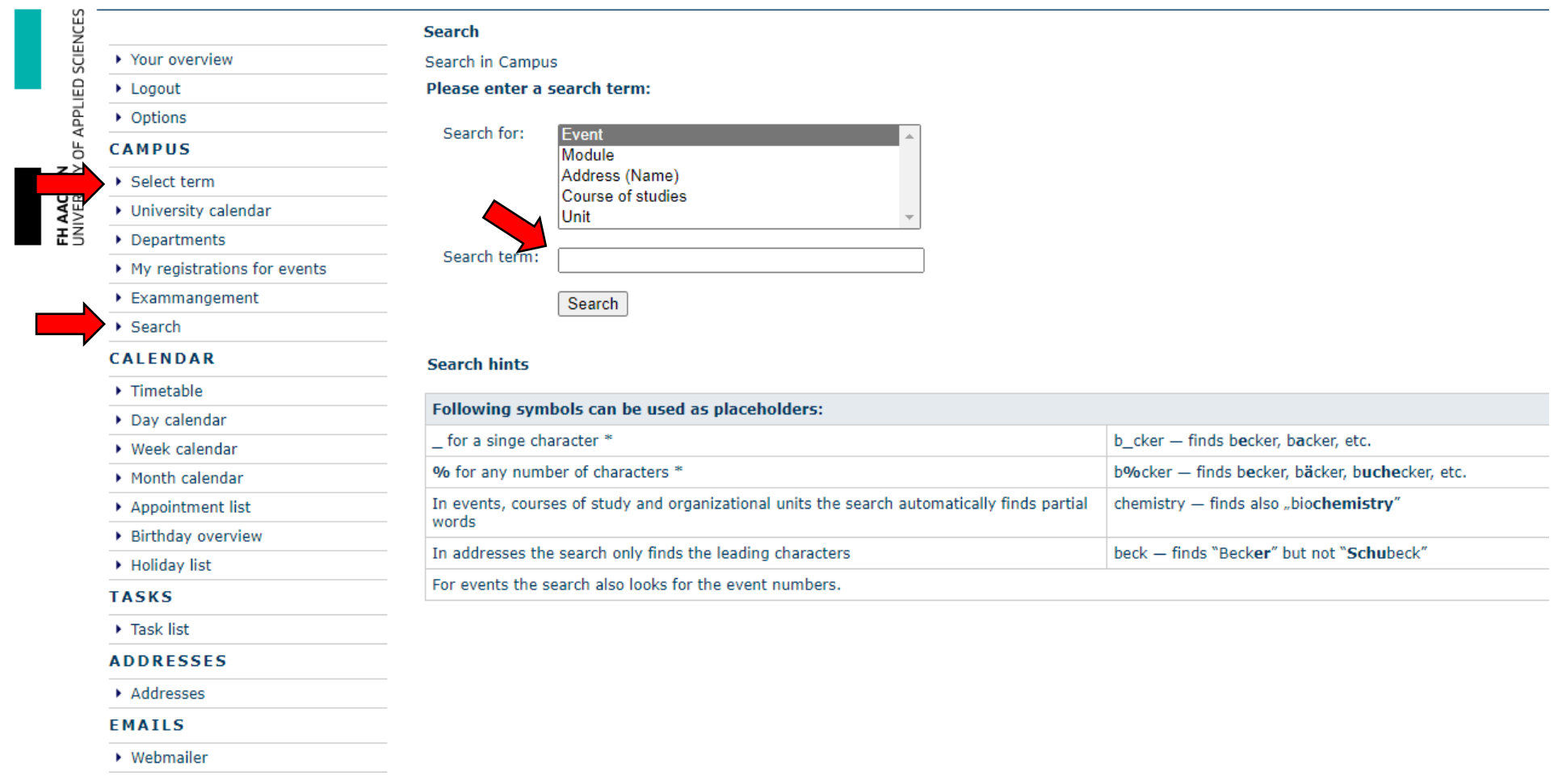

## Register for your courses in CampusOffice

In the following you will see an example of a course registration in the summer term 2023. The registration here was for the the german intensive course:

## You can use the search term "german" to find the German Intensive Courses.

| NCES       |                                       | Search                                                                                                |  |  |  |  |  |  |  |
|------------|---------------------------------------|----------------------------------------------------------------------------------------------------|--|--|--|--|--|--|--|
| SCIEI      | <ul> <li>Your overview</li> </ul>     | Search in Campus Please enter a search term:                                                          |  |  |  |  |  |  |  |
| ED         | ▶ Logout                              |                                                                                                    |  |  |  |  |  |  |  |
| ЫЦ         | <ul> <li>Options</li> </ul>           | Constant form                                                                                         |  |  |  |  |  |  |  |
| DF A       | CAMPUS - <b>SS 2023</b>               | Module                                                                                                |  |  |  |  |  |  |  |
| <b>∐</b> ≧ | <ul> <li>Select term</li> </ul>       | Address (Name)                                                                                        |  |  |  |  |  |  |  |
| ACH        | University calendar                   | Course of studies                                                                                     |  |  |  |  |  |  |  |
|            | Departments                           |                                                                                                    |  |  |  |  |  |  |  |
|            | My registrations for events           | Search term: german                                                                                   |  |  |  |  |  |  |  |
|            | Exammangement                         | Search                                                                                                |  |  |  |  |  |  |  |
|            | ▶ Search                              | Sedici                                                                                                |  |  |  |  |  |  |  |
|            | CALENDAR                              | Search hints                                                                                          |  |  |  |  |  |  |  |
|            | Timetable                             |                                                                                                    |  |  |  |  |  |  |  |
|            | Day calendar                          | Following symbols can be used as placeholders:                                                        |  |  |  |  |  |  |  |
|            | <ul> <li>Week calendar</li> </ul>     | _ for a singe character * b_cker – finds becker, backer, etc.                                         |  |  |  |  |  |  |  |
|            | Month calendar                        | % for any number of characters * b%cker – finds becker, bäcker, buchecker, etc.                       |  |  |  |  |  |  |  |
|            | <ul> <li>Appointment list</li> </ul>  | In events, courses of study and organizational units the search chemistry – finds also "biochemistry" |  |  |  |  |  |  |  |
|            | <ul> <li>Birthday overview</li> </ul> | automatically finds partial words                                                                     |  |  |  |  |  |  |  |
|            | <ul> <li>Holiday list</li> </ul>      | In addresses the search only finds the leading characters beck — finds "Becker" but not "Schubeck"    |  |  |  |  |  |  |  |
|            | TASKS                                 | For events the search also looks for the event numbers.                                               |  |  |  |  |  |  |  |

### These were the results oft he search:

| OF AF                    | CAMPUS - SS 2023                      | german | Courses: 1 - 10 of 10                                                 |                        |                  |                                                                                                    |        |                       |
|--------------------------|---------------------------------------|--------|-----------------------------------------------------------------------|------------------------|------------------|----------------------------------------------------------------------------------------------------|--------|-----------------------|
| <b>AACHEN</b><br>VERSITY | <ul> <li>Select term</li> </ul>       | No.    | No. Title Lecturer Type (SWS) Appointment                             |                        |                  |                                                                                                    |        |                       |
|                          | University calendar                   | B 6    | Caroor Training for International                                     | Ceiba                  | ST               | 06 05 2023 10:00b - 16:00b                                                                                                    |        |                       |
| ΞS                       | <ul> <li>Departments</li> </ul>       | 20     | Students "Jobsearch in Germany" Die                                   | <u>C3104</u>           | ×.               | 00.00.2020 10.0011 10.0011                                                                                                    |        |                       |
|                          | My registrations for events           |        | Veranstaltung findet in Präsenz statt auf<br>dem Campus Jülich O1G33  |                        |                  |                                                                                                    |        |                       |
|                          | Exammangement                         | 75426  | Business German (B2)                                                  | lanuszaweka            | SUT (A)          | Fr 08:15h - 09:45h Euro E233                                                                                                    |        |                       |
|                          | Search                                | 73420  | Dusiness German (DZ)                                                  | Januszewska            | <u>.2011</u> (4) | Fr 10:00h - 11:30h Eup E233                                                                                                    |        |                       |
|                          | CALENDAR                              | 0      | German intensive course for exchange                                  |                        | .Ü.T.            | 02.03.2023 08:30h - 12:30h Eup E220                                                                                                    |        |                       |
|                          | Timetable                             |        | students - Group A, Niveau A1                                         |                        |                  | 03.03.2023 08:30h - 12:30h Eup E220<br>06.03.2023 08:30h - 12:30h Eup E220                                                                                                    | You    | an already see        |
|                          | <ul> <li>Day calendar</li> </ul>      |        |                                                                       |                        |                  | 07.03.2023 08:30h - 12:30h Eup E220                                                                                                    | the le | ,<br>avel of the      |
|                          | Week calendar                         |        |                                                                       |                        |                  | 09.03.2023 08:30h - 12:30h Eup E220                                                                                                    | the R  |                       |
|                          | <ul> <li>Month calendar</li> </ul>    |        |                                                                       |                        |                  | 10.03.2023 08:30h - 12:30h Eup E220<br>13 03 2023 08:30h - 12:30h Eup E220                                                                                                    | cours  | ses.                  |
|                          | <ul> <li>Appointment list</li> </ul>  |        |                                                                       |                        |                  | 14.03.2023 08:30h - 12:30h Eup E220                                                                                                    | Calar  |                       |
|                          | <ul> <li>Birthday overview</li> </ul> |        |                                                                       |                        |                  | 15.03.2023 08:30h - 12:30h Eup E220<br>16.03.2023 08:30h - 12:30h Eup E220                                                                                                    | Selec  | t only your           |
|                          | ► Holiday list                        |        |                                                                       |                        |                  | 17.03.2023 08:30h - 12:30h Eup E220                                                                                                    | level  | by <b>clicking on</b> |
|                          |                                       | 0      | German intensive course for exchange<br>students - Group B. Niveau B1 |                        | <u>.ÜT</u>       | 02.03.2023 13:00h - 17:00h Eup E220<br>03.03.2023 13:00h - 17:00h Eup E220                                                                                                    | the t  | <b>itle</b> of the    |
|                          | ▶ Task list                           |        | <u>statente e og ej mitete ez</u>                                     |                        |                  | 06.03.2023 13:00h - 17:00h Eup E220                                                                                                    | cours  | se.                   |
|                          | ADDRESSES                             |        |                                                                       |                        |                  | 08.03.2023 13:00h - 17:00h Eup E220                                                                                                    |        |                       |
|                          | <ul> <li>Addresses</li> </ul>         |        |                                                                       |                        |                  | 09.03.2023 13:00h - 17:00h Eup E220<br>10.03.2023 13:00h - 17:00h Eup E220<br>13.03.2023 13:00h - 17:00h Eup E220<br>14.03.2023 13:00h - 17:00h Eup E220<br>15.03.2023 13:00h - 17:00h Eup E220<br>16.03.2023 13:00h - 17:00h Eup E220<br>17.03.2023 13:00h - 17:00h Eup E220 |        |                       |
|                          | EMAILS                                |        |                                                                       |                        |                  |                                                                                                    |        |                       |
|                          | <ul> <li>Webmailer</li> </ul>         |        |                                                                       |                        |                  |                                                                                                    |        |                       |
|                          | <ul> <li>Administration</li> </ul>    |        |                                                                       |                        |                  |                                                                                                    |        |                       |
|                          | DOCUMENTS                             | 0      | German Language Course for foreign                                    | <u>Sprachenzentrum</u> | <u>N</u> T (4)   | Do 08:15h - 11:30h Eup W003                                                                                                    | These  | are the               |
|                          | <ul> <li>Bookmarks</li> </ul>         |        | students (during the term, Inc.), Group                               | an der FH AC           |                  |                                                                                                    | mese   | arethe                |
|                          | ► Notes                               | 0      | German Language Course for foreign                                    | Sprachenzentrum        | VT (4)           | Mo 14:15h - 17:30h Eup W003                                                                                                    | Germ   | an courses            |
|                          | <ul> <li>Manage files</li> </ul>      | Ŭ      | students (during the term, Incomings),<br>Group B                     | an der FH AC           |                  | The second second second second second second second second second second second second second second second se                                                                                                    | durin  | g the term.           |
|                          | WASTEBIN                              |        | <u>Group b</u>                                                        |                        |                  |                                                                                                    |        |                       |

# Register for your courses in CampusOffice

After clicking on the title, please click on "to the application procedure"

| German       Deutschintensivkurs für Gaststudierende - Gruppe A,<br>Niveau A1       English       German intensive course for exchange students - Group A, Niveau<br>Nimber         Kind of event       Exercise (U)       Number<br>of<br>Seminar       0         Intersity calendar       Intersity calendar       0         * Betriebswirtschaft / Business: Studies (B, Sc.)/besondere Veranstallungenfür Gaststudierende       Filter Studies (B, Sc.)/besondere Veranstallungenfür Gaststudierende         Appointments und location       Exercise (U)       V       Intersity Calendar         Thu, 3/2/2023 08:30 - 12:30 Eup E220       V       Intersity Calendar         Wed, 3/8/2023 08:30 - 12:30 Eup E220       V       Intersity Calendar         Wed, 3/8/2023 08:30 - 12:30 Eup E220       V       Intersity Calendar         Thu, 3/2/2023 08:30 - 12:30 Eup E220       V       Intersity Calendar         Ved, 3/8/2023 08:30 - 12:30 Eup E220       V       Intersity Calendar         After that you can click "sign up".       Standard Procedure:<br>Registration end: 6/30/2023 11:59 PM         Deregistration end: 6/30/2023 11:59 PM       Deregistration end: 6/30/2023 11:59 PM         Deregistration end: 6/30/2023 11:59 PM       Deregistration end: 6/30/2023 11:59 PM         Deregistration end: 6/30/2023 11:59 PM       Deregistration end: 6/30/2023 11:59 PM         Stois (Free places): 35 (S)       Vu are ent registered.                                                                                                    | Titel                               |                                                   |                                                   |                                                                |                                |
|----------------------------------------------------------------------------------------------------|-------------------------------------|---------------------------------------------------|---------------------------------------------------|----------------------------------------------------------------|--------------------------------|
| Kind of event       Exercise (0)       Number of Seminar       0         Statistication procedures       Seminar       Seminar         Diversity calendar       Seminar       Seminar         Inversity calendar       Seminar       Seminar         Appointments und location       Appointments       Seminar         Appointments       Seminar       Seminar         Thu, 3/2/023 08:30 - 12:30 Eup E220       Image: Seminar       Seminar         Mon, 3/6/2023 08:30 - 12:30 Eup E220       Image: Seminar       Seminar         Wed, 3/8/2023 08:30 - 12:30 Eup E220       Image: Seminar       Seminar         Wed, 3/8/2023 08:30 - 12:30 Eup E220       Image: Seminar       Seminar         Wed, 3/8/2023 08:30 - 12:30 Eup E220       Image: Seminar       Seminar         Wed, 3/8/2023 08:30 - 12:30 Eup E220       Image: Seminar       Seminar         Mon, 3/6/2023 08:30 - 12:30 Eup E220       Image: Seminar       Seminar         Wed, 3/8/2023 08:30 - 12:30 Eup E220       Image: Seminar       Seminar         Mon, 3/6/2023 08:30 - 12:30 Eup E220       Image: Seminar       Seminar         Mon, 3/6/2023 08:30 - 12:30 Eup E220       Image: Seminar       Seminar         Mon, 3/6/2023 08:30 - 12:30 Eup E220       Image: Seminar       Seminar         Mon, 3/6/2023 08:3                                                                                                    | German Deu<br>Nive                  | eutschintensivkurs für Gaststudierende<br>veau A1 | e - Gruppe A, English                             | German intensive course for exchai                             | nge students - Group A, Niveau |
| • Betnebswirtschaft / Business Studies (B. Sc. )/besondere Veranstaltungen/für Gaststudierende         Appointments und location         Appointments         • Fri, 3/3/2023 08:30 - 12:30 Eup E220         • Mon, 3/6/2023 08:30 - 12:30 Eup E220         • Mon, 3/6/2023 08:30 - 12:30 Eup E220         • Wed, 3/8/2023 08:30 - 12:30 Eup E220         • Wed, 3/8/2023 08:30 - 12:                                                                                                    | Kind of event Exe                   | ercise (Ü)                                        | Number<br>of<br>Seminar                           | 0                                                              |                                |
| University calendar                                                                                                    | To the application procedure        |                                                   |                                                   |                                                                |                                |
| • Betnebswirtschaft / Business: Studies (B. Sc. //besondere Veranstaltungen/für Gaststudierende          Appointments         Appointments         Thu, 3/2/2023 08:30 - 12:30 Eup E220           Fri, 3/3/2023 08:30 - 12:30 Eup E220           Wed, 3/8/2023 08:30 - 12:30 Eup E220           Wed, 3/8/2023 08:30 - 12:30 Eup E220           Thu, 3/9/2023 08:30 - 12:30 Eup E220           Wed, 3/8/2023 08:30 - 12:30 Eup E220           Thu, 3/9/2023 08:30 - 12:30 Eup E220           Wed, 3/8/2023 08:30 - 12:30 Eup E220           Ype:       Standard Procedure:         Type:       Standard Procedure         Registration start:       2/20/2023 10:00 AM         Registration start:       2/20/2023 10:00 AM         Deregistration end:       8/30/2023 11:59 PM         Deregistration end:       8/30/2023 11:59 PM         Deregistration end:       8/30/2023 11:59 PM         Stots (Free places):       35 (33)         You are not registered.           Stotaerie nextere                                                                                                    | University calendar                 |                                                   |                                                   |                                                                |                                |
| Appointments und location         Appointments         Thu, 3/2/2023 08:30 - 12:30 Eup E220       1         Fri, 3/3/2023 08:30 - 12:30 Eup E220       1         Mon, 3/6/2023 08:30 - 12:30 Eup E220       1         Wed, 3/8/2023 08:30 - 12:30 Eup E220       1         Thu. 3/9/2023 08:30 - 12:30 Eup E220       1         Yee, 3/7/2023 08:30 - 12:30 Eup E220       1         Thu. 3/9/2023 08:30 - 12:30 Eup E220       1         Yee, 3/8/2023 08:30 - 12:30 Eup E220       1         Type:       Standard Procedure:         Type:       Standard Procedure         Registration start:       2/20/2023 10:00 AM         Registration end:       8/30/2023 11:59 PM         Deregistration end:       8/30/2023 11:59 PM         Deregistration end:       8/30/2023 11:59 PM         Deregistration end:       8/30/2023 11:59 PM         Deregistration end:       8/30/2023 11:59 PM         Deregistration end:       8/30/2023 11:59 PM         Stots (Free places):       35 (33)         You are not registered.       Eucleric means                                                                                                    | Betriebswirtschaft / Business Studi | lies (B.Sc.)/besondere Veranstaltunge             | en/für Gaststudierende                            |                                                                |                                |
| Appointments         Thu, 3/2/2023 08:30 - 12:30 Eup E220       Image: Comparison of the application procedure:         Fri, 3/3/2023 08:30 - 12:30 Eup E220       Image: Comparison of the application procedure:         Tue, 3/7/2023 08:30 - 12:30 Eup E220       Image: Comparison of the application procedure:         Wed, 3/8/2023 08:30 - 12:30 Eup E220       Image: Comparison of the application procedure:         Thu, 3/0/2023 08:30 - 12:30 Eup E220       Image: Comparison of the application procedure:         Thu, 3/0/2023 08:30 - 12:30 Eup E220       Image: Comparison of the application procedure:         Thu, 3/0/2023 08:30 - 12:30 Eup E220       Image: Comparison of the application procedure:         Thu, 3/0/2023 08:30 - 12:30 Eup E220       Image: Comparison of the application procedure:         Thu, 3/0/2023 08:30 - 12:30 Eup E220       Image: Comparison of the application procedure:         Thu, 3/0/2023 08:30 - 12:30 Eup E220       Image: Comparison of the application procedure:         Thu, 3/0/2023 08:30 - 12:30 Eup E220       Image: Comparison of the application start:         2/20/2023 10:00 AM       Registration of the application start:         Comparison of the application of the application | Appointments und location           |                                                   |                                                   |                                                                |                                |
| Thu, 3/2/2023 08:30 - 12:30 Eup E220   Mon, 3/6/2023 08:30 - 12:30 Eup E220   Wed, 3/8/2023 08:30 - 12:30 Eup E220   Wed, 3/8/2023 08:30 - 12:30 Eup E220   Thu. 3/0/2023 08:30 - 12:30 Eup E220   Thu. 3/0/2023 11:59 PM   Deregistration end:   B/30/2023 11:59 PM   Deregistration end:   8/30/2023 11:59 PM   Slots (Free places):   Slots (Free places):   35 (33)   You are not registered.   Fundant's note.                                                                                                    | Appointments                        |                                                   |                                                   |                                                                |                                |
| Fri, 3/3/2023 08:30 - 12:30 Eup E220       v         Mon, 3/6/2023 08:30 - 12:30 Eup E220       v         Wed, 3/8/2023 08:30 - 12:30 Eup E220       v         Thu. 3/9/2023 08:30 - 12:30 Eup E220       v         After that you can click "sign up".       Part of the application end: 8/30/2023 11:59 PM         Peregistration end: 8/30/2023 11:59 PM         Deregistration end: 8/30/2023 11:59 PM         Slots (Free places): 35 (33)         You are not registered.         Sudent's note.                                                                                                    | Thu, 3/2/2023 08:30 - 12:30 Eup E   | E220                                              |                                                   |                                                                |                                |
| Mon, 3/6/2023 08:30 - 12:30 Eup E220       Image: Constraint of the application procedure:         Tue, 3/7/2023 08:30 - 12:30 Eup E220       Image: Constraint of the application procedure:         Thu, 3/9/2023 08:30 - 12:30 Eup E220       Image: Constraint of the application procedure:         Thu, 3/9/2023 08:30 - 12:30 Eup E220       Image: Constraint of the application procedure:         Thu, 3/9/2023 08:30 - 12:30 Eup E220       Image: Constraint of the application procedure:         After that you can click "sign up".       Processor of the application start:         You don't need to type in anything into the student's note.       You are not registered.         Student's note.       Free places):         Student's note.       Student's note.                                                                                                    | Fri, 3/3/2023 08:30 - 12:30 Eup E2  | 220 💽                                             |                                                   |                                                                |                                |
| Tue, 3/7/2023 08:30 - 12:30 Eup E220       Image: Standard Procedure         Thu: 3/9/2023 08:30 - 12:30 Eup E220       Image: Standard Procedure         Thu: 3/9/2023 08:30 - 12:30 Eup E220       Image: Standard Procedure         Registration start:       2/20/2023 10:00 AM         Registration end:       8/30/2023 11:59 PM         Deregistration end:       8/30/2023 11:59 PM         Deregistration end:       8/30/2023 11:59 PM         Deregistration end:       8/30/2023 11:59 PM         Start on end:       8/30/2023 11:59 PM         Deregistration end:       8/30/2023 11:59 PM         Start on end:       8/30/2023 11:59 PM         Start on end:       8/30/2023 11:59 PM         Start on end:       8/30/2023 11:59 PM         Start on end:       8/30/2023 11:59 PM         Start on end:       8/30/2023 11:59 PM         Start on end:       8/30/2023 11:59 PM         Start on end:       8/30/2023 11:59 PM         Start (Free places):       35 (33)         You are not registered.       Standard registered.                                                                                                    | Mon, 3/6/2023 08:30 - 12:30 Eup B   | E220                                              |                                                   |                                                                |                                |
| Wed, 3/8/2023 08:30 - 12:30 Eup E220       Data of the application procedure:         Thu. 3/9/2023 08:30 - 12:30 Eup E220       Type:       Standard Procedure         Registration start:       2/20/2023 10:00 AM         Registration end:       8/30/2023 11:59 PM         Deregistration end:       8/30/2023 11:59 PM         Deregistration end:       8/30/2023 11:59 PM         Deregistration end:       8/30/2023 11:59 PM         Deregistration end:       8/30/2023 11:59 PM         Stots (Free places):       35 (33)         You are not registered.       You are not registered.                                                                                                    | Tue, 3/7/2023 08:30 - 12:30 Eup E   | E220 🚺                                            |                                                   |                                                                |                                |
| Thu. 3/9/2023 08:30 - 12:30 Eup E220Type:Standard ProcedureRegistration start:2/20/2023 10:00 AMRegistration end:8/30/2023 11:59 PMDeregistration start:2/23/2023 10:00 AMDeregistration end:8/30/2023 11:59 PMSlots (Free places):35 (33)You are not registered.Student's note.                                                                                                    | Wed, 3/8/2023 08:30 - 12:30 Eup I   | E220 🚺                                            | Data of the applica                               | ation procedure:                                               |                                |
| After that you can click "sign up".       Deregistration start: 2/23/2023 10:00 AM         You don't need to type in anything into the student's note.       Slots (Free places): 35 (33)         You are not registered.       Student's note.                                                                                                    | Thu. 3/9/2023 08:30 - 12:30 Eup E   | E220 📝                                            | Type:<br>Registration start:<br>Registration end: | Standard Procedure<br>2/20/2023 10:00 AM<br>8/30/2023 11:59 PM |                                |
| After that you can click sign up .     Deregistration end. 0.000/2020 11.00 PM       You don't need to type in anything into the student's note.     Slots (Free places): 35 (33)       You are not registered.     Student's note.                                                                                                    | After that you can alight           | ""                                                | Deregistration start:                             | 2/23/2023 10:00 AM                                             |                                |
| into the student's note. You are not registered.                                                                                                    | Arter that you can click            | sign up .                                         | Slots (Free places):                              | 35 (33)                                                        |                                |
| Into the student's note.                                                                                                    | You don't need to type i            | in anything                                       | You are not registe                               | avad                                                           |                                |
|                                                                                                    | into the student's note.            |                                                   | fou are not registe                               | creu.                                                          |                                |
|                                                                                                    |                                     |                                                   |                                                   |                                                                |                                |
|                                                                                                    |                                     |                                                   |                                                   | 4                                                              |                                |
| *                                                                                                    |                                     |                                                   | Sign up Cancel                                    |                                                                |                                |

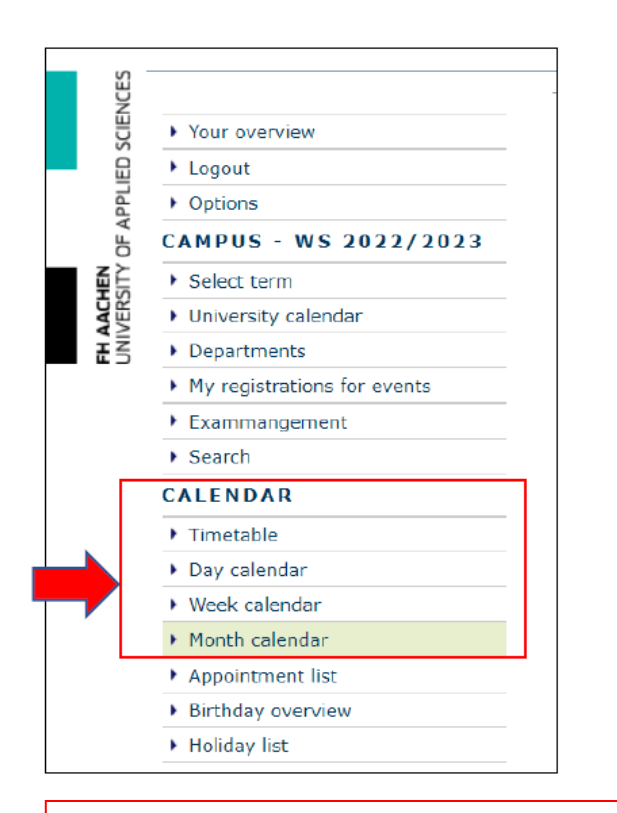

In your timetable you will only see the "periodic events" that take place during the term. The German intensive course will not be shown there.

But the dates of the German intensive course will appear in your day/week/month calendar.

You can register for all courses like that. For example the German course during the term you also saw above. Just search for the course name or course number. For the courses that take place during the term the timetable is a good option to check your course registration. If you are registered, the course will appear orange in the timetable. So if it isn't orange, select the course again and sign up by clicking on "to the application procedure".